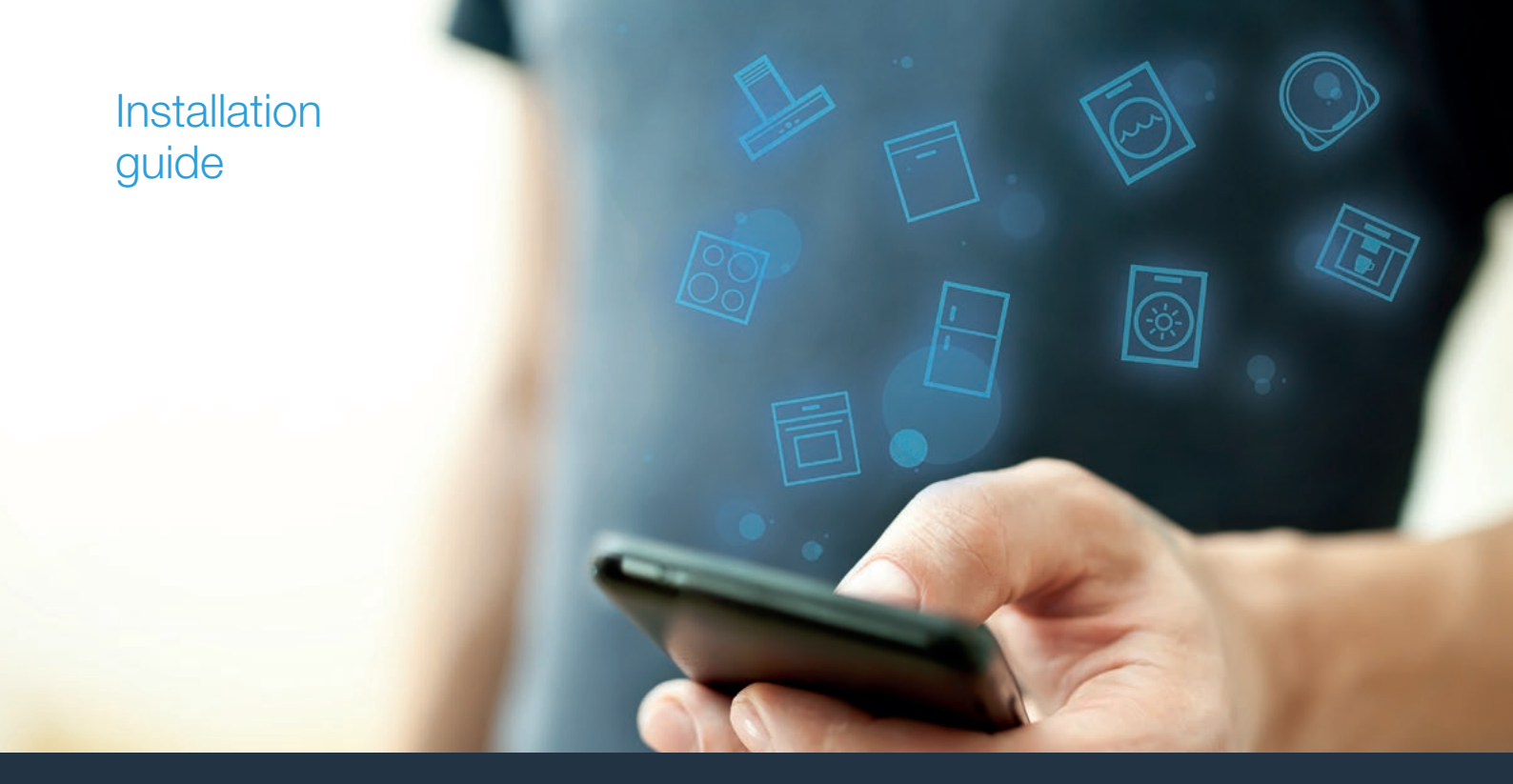

| DE | Verbinden Sie Ihr Kochfeld mit der Zukunft. | 2 | н |
|----|---------------------------------------------|---|---|
| EN | Connect your hob to the future.             | 8 | С |

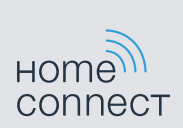

# Willkommen im vernetzten Zuhause!

Herzlichen Glückwunsch zu Ihrem neuen intelligenten Hausgerät und zu einem gänzlich neuen Alltagsgefühl mit Home Connect.\*

Mit Home Connect steuern Sie Ihre Hausgeräte ganz einfach: von der Waschmaschine über den Ofen bis hin zur Kaffeemaschine oder dem Staubsauger.

Über die Home Connect App haben Sie jederzeit Zugriff auf wichtige und nützliche Informationen rund um Ihr Hausgerät. So können Sie die Funktionen Ihres Hausgerätes steuern und Ihren individuellen Bedürfnissen anpassen. Zudem unterstützt Sie die App in der optimalen Wartung Ihres Hausgerätes und bietet Inspiration durch vielfältige Kochrezepte. Entdecken Sie zudem das Home Connect Ökosystem, dessen Partner Ihnen noch mehr Funktionalitäten und Services bieten.

Home Connect eröffnet zahlreiche Möglichkeiten, die Sie von einem Hausgerät nicht erwarten.

\* Die Verfügbarkeit der Home Connect Funktion ist abhängig von der Verfügbarkeit der Home Connect Dienste in Ihrem Land. Die Home Connect Dienste sind nicht in jedem Land verfügbar. Weitere Informationen hierzu finden Sie unter www.home-connect.com

# **Entdecken** Sie die Möglichkeiten von Home Connect

# Ē

### Verwalten Sie Ihr Hausgerät

In der Geräteübersicht der App finden Sie alle Ihre verbundenen Hausgeräte und haben Zugriff auf wichtige und nützliche Informationen. So können Sie zum Beispiel die Funktionen Ihres Hausgerätes steuern und Ihren individuellen Bedürfnissen anpassen.

### Lassen Sie sich inspirieren

Der Rezeptbereich bietet eine Vielzahl an inspirierenden Rezepten, Tipps und Videos, die das Kochen und Backen zu einem noch schöneren Erlebnis machen.

# Chilfe und Unterstützung

Der Servicebereich bietet hilfreiche Informationen zur richtigen Wartung und Bedienung Ihres Hausgerätes.

### Noch mehr Vorteile

Unser Partnernetzwerk wächst stetig. Eine Übersicht aller Partner finden Sie unter www.home-connect.com.

# Los geht's! Was Sie benötigen:

- 1 | Ihr mit dem Stromnetz verbundenes und eingeschaltetes Kochfeld.
- 2 Ein Smartphone oder Tablet mit einer aktuellen Version des iOS oder Android Betriebssystems.
- 3 | Ihr Kochfeld in Reichweite des WLAN-Signals Ihres Heimnetzwerks.
- 4 Den Namen (SSID) und das Passwort (Key) Ihres WLAN-Heimnetzwerks (Wi-Fi).
- 5 Diese Installationsanleitung.

### Wichtige Information:

Datensicherheit: Datensicherheit hat für Home Connect höchste Priorität. Der Austausch von Daten erfolgt stets verschlüsselt. Home Connect setzt Sicherheitsvorkehrung ein, die regelmäßig geprüft und aktualisiert werden. Mehr dazu unter www.home-connect.com.

**Gerätesicherheit:** Kochfelder sind nicht für eine unbeaufsichtigte Nutzung bestimmt – der Kochvorgang muss überwacht werden.

### Schritt 1: Home Connect App herunterladen und Benutzerkonto anlegen

- 1 Öffnen Sie den App Store (Apple Geräte) oder Google Play Store (Android Geräte) auf Ihrem Smartphone oder Tablet.
- 2 Suchen Sie im Store nach "Home Connect" und installieren Sie die App.

Home Connect App: Home

- 3 Öffnen Sie die App und registrieren Sie sich, um ein Home Connect Benutzerkonto zu erstellen.
- 4 Notieren Sie sich die Home Connect Zugangsdaten (Benutzerkonto und Passwort) – Sie werden diese später benötigen.
- Die App f
   ührt Sie durch die notwendigen Schritte, um Ihr Hausger
   ät mit Home Connect zu verbinden. Die App verweist auf diese Anleitung, wenn n
   ötig.

## Schritt 2: Kochfeld mit dem Heimnetzwerk verbinden

- 1 | Ihr Kochfeld ist bereits mit dem Stromnetz verbunden und eingeschaltet.
- 2 Öffnen Sie die Home Connect App, um Ihr Kochfeld hinzuzufügen. Wählen Sie "Gerät hinzufügen".
- 3 Folgen Sie den Anweisungen in der App und beziehen Sie sich nur auf diese Anleitung, wenn Sie die App dazu auffordert.

### Hinweis:

Wir arbeiten laufend an der Verbesserung der Home Connect App. Dies kann zu Unterschieden bei den Verbindungsschritten führen. Bitte halten Sie sich an die Anweisungen der neuesten Version Ihrer Home Connect App. Sie führt Sie durch den Verbindungsprozess.

## Schritt 2.1: Kochfeld mit dem WLAN-Heimnetzwerk (Wi-Fi) verbinden mit WPS

#### Folgen Sie den Anweisungen in Schritt 2.1 nur, wenn Sie die App dazu auffordert. Die folgenden Schritte beschreiben die Bedienung am Hausgerät.

- 1 Berühren Sie 4 Sekunden lang das Symbol Q.
- Es werden die Produktinformationen angezeigt.
- 2 | Berühren Sie das Symbol ♀ so oft, bis die Einstellung *HE* angezeigt wird.
- $\checkmark$  In der Kochstellen-Anzeige leuchtet  ${\it I}$  .

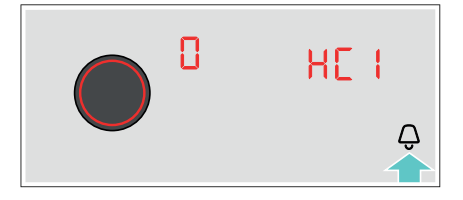

- 3 Stellen Sie mit dem Twist-Knopf den Wert *i* ein.
- ✓ In der Kochstellen-Anzeige blinkt 1 und das Symbol 奈.

- 4 Aktivieren Sie innerhalb der nächsten 2 Minuten die WPS-Funktion an Ihrem Heimnetzwerk-Router.
- ✓ Nach ein paar Sekunden leuchtet das Symbol 奈. Das Kochfeld ist mit dem WLAN-Heimnetzwerk (Wi-Fi) verbunden.
- Die App wird benachrichtigt, sobald Ihr Kochfeld erfolgreich mit Ihrem WLAN-Heimnetzwerk (Wi-Fi) verbunden ist.
- 5 | Folgen Sie den Anweisungen in der App.

### Hinweis:

Wenn die Verbindung nicht innerhalb von 2 Minuten hergestellt werden konnte, stellen Sie sicher, dass sich Ihr Kochfeld in Reichweite Ihres WLAN-Heimnetzwerks (Wi-Fi) befindet.

Bei einigen Hausgeräten wird der WPS-Modus auch "Automatische Anmeldung" genannt.

### Schritt 2.2: Kochfeld Schritt für Schritt mit dem WLAN-Heimnetzwerk (Wi-Fi) verbinden

Folgen Sie den Anweisungen in Schritt 2.2 nur, wenn Sie die App dazu auffordert. Die folgenden Schritte beschreiben die Bedienung am Hausgerät.

- 1 Berühren Sie 4 Sekunden lang das Symbol Q.
- Es werden die Produktinformationen angezeigt.
- 2 Berühren Sie das Symbol Q so oft, bis die Einstellung HC I angezeigt wird.
- $\checkmark$  In der Kochstellen-Anzeige leuchtet  ${\it I}$  .

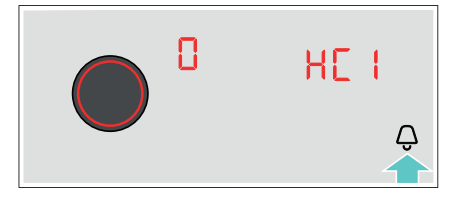

- **3** | Stellen Sie mit dem Twist-Knopf den Wert 2 ein.
- ✓ In der Kochstellen-Anzeige blinkt 2 und das Symbol 奈.

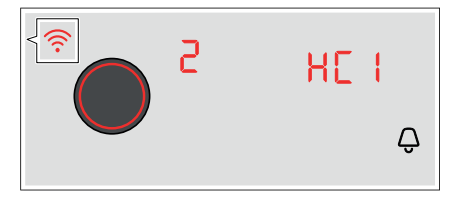

 Das Hausgerät öffnet für einige Minuten ein temporäres WLAN-Netzwerk "HomeConnect" mit dem Passwort "HomeConnect".

Die App übermittelt über dieses temporäre WLAN-Netzwerk den Namen (SSID) und das Passwort Ihres WLAN-Heimnetzwerks (Wi-Fi) an das Kochfeld und ermöglicht dem Kochfeld so, sich mit dem WLAN-Heimnetzwerk (Wi-Fi) zu verbinden.

- 4 | Folgen Sie den Anweisungen in der App.
- ✓ In der Kochstellen-Anzeige leuchtet das Symbol 奈.
  Das Kochfeld ist mit dem WLAN-Heimnetzwerk (Wi-Fi) verbunden.
- **5** | Folgen Sie den Anweisungen in der App.

### Hinweis:

Bei einigen Hausgeräten wird der Schritt-für-Schritt-Modus auch "SAP-Modus" oder "Manuelle Anmeldung" genannt.

Wenn der Schritt-für-Schritt-Modus nicht funktioniert, überprüfen Sie:

- Ihr Hausgerät befindet sich in Reichweite des WLAN-Heimnetzwerks (Wi-Fi).
- Ihr Smartphone/Tablet ist mit dem WLAN-Heimnetzwerk (Wi-Fi) verbunden.
- Ihr Smartphone/Tablet und das Hausgerät sind mit dem gleichen WLAN-Heimnetzwerk (Wi-Fi) verbunden.

# Schritt 3: Kochfeld mit der Home Connect App verbinden

Folgen Sie den Anweisungen in Schritt 3 nur, wenn Sie die App dazu auffordert. Die folgenden Schritte beschreiben die Bedienung am Hausgerät.

- 1 Berühren Sie 4 Sekunden lang das Symbol Q.
- Es werden die Produktinformationen angezeigt.
- **2** Berühren Sie das Symbol  $\bigcirc$  so oft, bis  $H\mathcal{L}\mathcal{Z}$  erscheint.
- 🗸 In der Kochstellen-Anzeige leuchtet  ${\it I}$  .

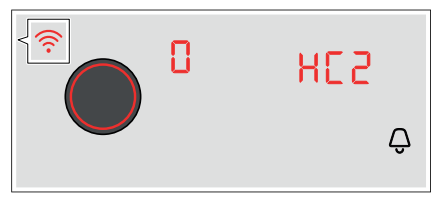

- 3 Stellen Sie mit dem Twist-Knopf den Wert *i* ein.
- 4 | Folgen Sie den Anweisungen in der App.

#### Hinweis:

Wenn die Verbindung nicht hergestellt werden konnte, stellen Sie sicher, dass sich Ihr Smartphone/ Tablet in Reichweite Ihres WLAN-Heimnetzwerks (Wi-Fi) befindet.

# Welcome to the connected home!

Congratulations on your new smart appliance with Home Connect, designed to simplify your life and make it more enjoyable.\*

Home Connect helps you to manage your home appliances with ease and comfort, providing a variety of functions beyond simple remote control.

The Home Connect app gives you important and useful information about your home appliance, allowing you to customize and trigger certain functionalities and actions. Furthermore, the app offers support on how to properly maintain your home appliance and also inspires with a variety of recipes. Explore our ecosystem of partners and gain even more functionalities and services.

Home Connect opens up a world of possibilities exceeding your expectations of a home appliance.

\* The availability of the Home Connect function depends on the availability of Home Connect services in your country. Home Connect services are not available in every country. You can find more information on this at www.home-connect.com

# **Explore:** With the Home Connect app you can...

# F

### Manage your appliance

In the app's appliance section you have an overview of your connected home appliances, offering a variety of functions beyond simple remote control. Monitor the home appliance's progress, change or pause programs, change settings, trigger actions, and receive notifications.

# Be inspired

The recipe section provides a variety of inspiring recipes, tips and videos, that will make cooking and baking even more enjoyable.

# $\overset{\oslash}{\sim}$

# Get support

The service section gives helpful information on how to maintain and operate your home appliance properly.

### Discover even more benefits

We are constantly expanding our ecosystems of partners. Please refer to www.home-connect.com for an overview of all partners.

# Let's get started! What you need

- 1 Your hob that is connected to the power supply and switched on.
- 2 A smartphone or tablet with the latest version of the iOS or Android operating system.
- 3 Your hob within range of your home network's Wi-Fi signal.
- 4 The name (SSID) and password (key) of your Wi-Fi home network.
- **5** | These installation instructions.

### Important information:

**Data security:** Home Connect takes data security extremely seriously. Data transfer is always encrypted. Home Connect employs security measures that are regularly checked and updated. You can find out more about this at www.home-connect.com.

**Appliance safety:** Hobs are not designed to be left unattended. You must always be present when the hob is in use.

# **Step 1:** Download the Home Connect app and create a user account

- 1 Open the App Store (Apple devices) or Google Play Store (Android devices) on your smartphone or tablet.
- 2 Search for the "Home Connect" app in the store's search and install it.

Home Connect app: Home

- 3 Open the app and register to create a Home Connect user account.
- 4 Write down your Home Connect account credentials (user account and password), you will need them later.
- The app will guide you through the steps of adding your appliance to Home Connect. It will refer to this guide only when needed.

# Step 2: Connect your hob to your home network

- **1** Your hob must be installed properly and turned on.
- 2 Open your Home Connect app to add your hob. Select "Add appliance".
- 3 Please follow the directions in the app and refer to this guide only when prompted to by the app.

### Information:

We are constantly working to improve the Home Connect app, which may lead to differences in the setup steps. Please rely on the instructions in the latest version of the Home Connect app to guide you through the setup process.

# Schritt 2.1: Connect your hob to your WLAN home network (Wi-Fi) with WPS

#### Please enter step 2.1 only when prompted to by the app. The following steps describe operations at the home appliance itself.

- **1** Touch and hold the  $\bigcirc$  symbol for 4 seconds.
- ✓ The product information is displayed.
- 2 Touch the Q symbol repeatedly until the HC I setting is displayed.
- $\checkmark$   $\emph{a}$  lights up on the cooking zone display.

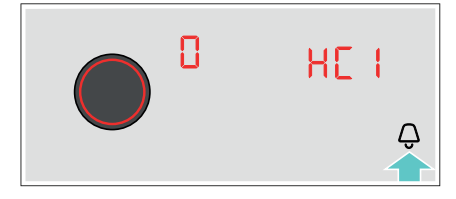

- **3** Set the value to l using the twist knob.
- $\checkmark$  1 and the  $\widehat{\uparrow}$  symbol flash on the cooking zone display.

- 4 Activate the WPS function on your home network router within the next 2 minutes.
- The app displays a notification as soon as your hob is successfully connected to your Wi-Fi home network.
- **5** | Follow the instructions in the app.

#### Information:

If the connection could not be established within 2 minutes, make sure your hob is within the range of your WLAN home network (Wi-Fi).

For some appliances the WPS mode is also called "automatic mode".

**Step 2.2:** Connect your hob to your WLAN home network (Wi-Fi) step by step

Please enter step 2.2 only when prompted to by the app. The following steps describe operations at the home appliance itself.

- **1** Touch and hold the  $\bigcirc$  symbol for 4 seconds.
- ✓ The product information is displayed.
- 2 Touch the Q symbol repeatedly until the HC I setting is displayed.
- $\checkmark$   $\emph{a}$  lights up on the cooking zone display.

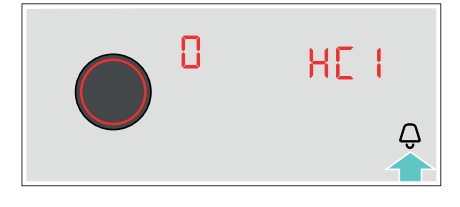

- **3** Set the value to  $\vec{c}$  using the twist knob.
- $\checkmark$  2 and the  $\widehat{\uparrow}$  symbol flash on the cooking zone display.

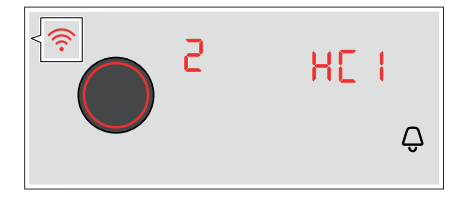

 The home appliance opens a temporary Wi-Fi network named "HomeConnect" for a few minutes with the password "HomeConnect".

Using this temporary Wi-Fi network, the app will transfer the name (SSID) and the password of your Wi-Fi home network to the hob, thereby enabling the hob to connect to your Wi-Fi home network.

- **4** Follow the instructions in the app.
- ✓ The 奈 symbol lights up on the cooking zone display. The hob is connected to your Wi-Fi home network.
- **5** Follow the instructions in the app.

### Information:

For some appliances the step-by-step mode is also called "SAP mode" or "manual mode".

If the step-by-step mode does not work please check:

- Your appliance is in the range of the WLAN home network (Wi-Fi).
- Your smartphone/tablet is connected to your WLAN home network (Wi-Fi).
- Your smartphone/tablet and appliance are connected to the same WLAN home network (Wi-Fi).

# **Step 3:** Connect your hob to the Home Connect app

Please enter step 3 only when prompted to by the app. The following steps describe operations at the home appliance itself.

- **1** Touch and hold the  $\bigcirc$  symbol for 4 seconds.
- ✓ The product information is displayed.
- **2** Touch the  $\bigcirc$  symbol repeatedly until  $\mathcal{HL2}$  appears.
- $\checkmark$   $\emph{I}$  lights up on the cooking zone display.

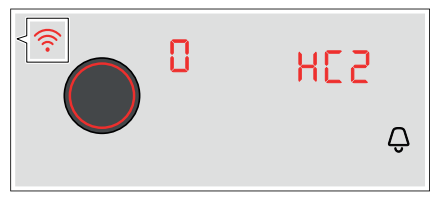

- **3** Set the value to l using the twist knob.
- 4 | Follow the instructions in the app.

### Information:

If the connection could not be established make sure your smartphone/tablet is within range of your WLAN home network (Wi-Fi).

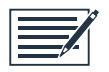

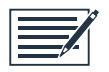

Home Connect opens up a world of possibilities, exceeding your expectations of a home appliance.

To learn more about smart home appliances with Home Connect and our partner ecosystem, visit www.home-connect.com

These installation instructions are available in additional languages on the website for your appliance brand.

If you have any questions, just visit us at www.home-connect.com.

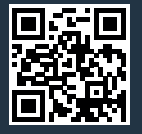

Home Connect is a service of BSH Home Appliances Corporation.

Apple App Store and iOS are Apple Inc. trademarks. Google Play Store and Android are Google Inc. trademarks. Wi-Fi is a Wi-Fi Alliance trademark.